# Gateway and IoT protocols

**Team Emertxe** 

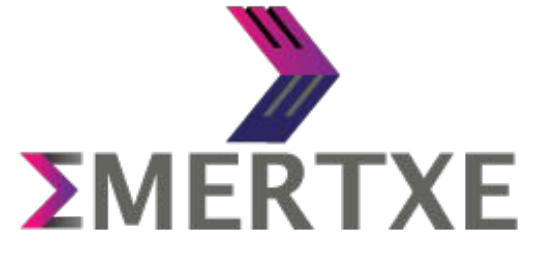

# Installing RabbitMQ Server

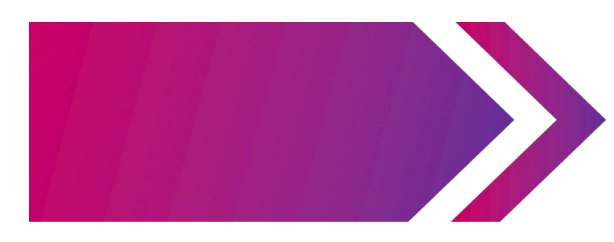

Run these commands to install

• Step 1 - Install RabbitMQ on Ubuntu

echo 'deb http://www.rabbitmq.com/debian/ testing main' | sudo tee /etc/apt/sources.list.d/rabbitmq.list

wget -O- https://www.rabbitmq.com/rabbitmq-release-signing-key.asc | sudo apt-key add sudo apt-get update

sudo apt install rabbitmq-server

• Step 2 - Manage RabbitMQ Service

sudo update-rc.d rabbitmq-server defaults sudo service rabbitmq-server start

• To stop

sudo service rabbitmq-server stop

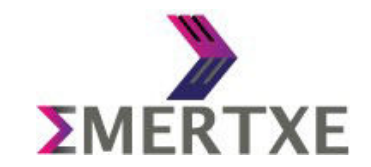

# Installing RabbitMQ Server

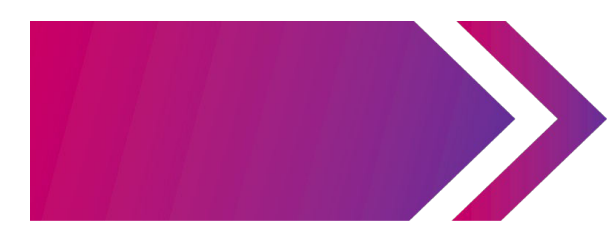

• Step 3 - Create Admin User in RabbitMQ

sudo rabbitmqctl add\_user admin password
sudo rabbitmqctl set\_user\_tags admin administrator
sudo rabbitmqctl set\_permissions -p / admin ".\*" ".\*" ".

• Step 4 - Setup RabbitMQ Web Management Console

sudo rabbitmq-plugins enable rabbitmq\_management open the below link

http://localhost:15672

port no of rabbitmq is 15672

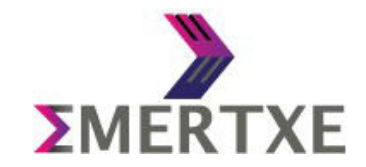

• open the below link

http://localhost:15672

- port no of rabbitmq is 15672
- Use the username and password created in step 3

| RabbitMQ Management ×                        | TecAdmin.net |   | x |
|----------------------------------------------|--------------|---|---|
| ← → C ① Not secure   svr1.tecadmin.net:15672 |              | ☆ | : |
| Login                                        |              |   |   |

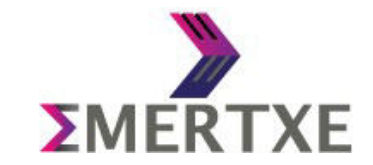

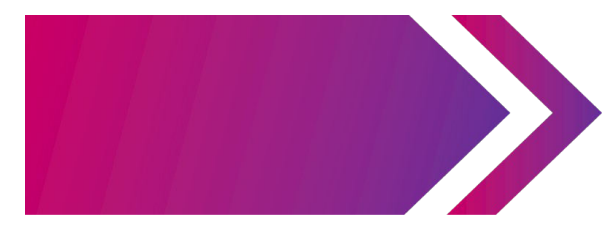

# After login, you will get the RabbitMQ management web interface dashboard.

|                      | cadmin.net:15672/#/    |                  |            |            |                                                                                              |        |                | 7   | ☆ : |
|----------------------|------------------------|------------------|------------|------------|----------------------------------------------------------------------------------------------|--------|----------------|-----|-----|
| RabbitMQ             |                        |                  |            |            | User: admin<br>Cluster: rabbit@PC237 ( <u>change</u> )<br>RabbitMQ 3.6.9, <u>Erlang 19.3</u> |        |                |     |     |
| Overview Co          | onnections Channe      | els Exchange     | s Queues / | Admin      |                                                                                              |        |                |     | .   |
| Overview             |                        |                  |            |            |                                                                                              |        |                |     |     |
| ▼ Totals             |                        |                  |            |            |                                                                                              |        |                |     |     |
| )ueued messages (    | hart: last minute) (?) |                  |            |            |                                                                                              |        |                |     |     |
| Currently idle       |                        |                  |            |            |                                                                                              |        |                |     |     |
| lessage rates (char  | t: last minute) (?)    |                  |            |            |                                                                                              |        |                |     |     |
| Currently idle       |                        |                  |            |            |                                                                                              |        |                |     | - 1 |
| Blobal counts (?)    |                        |                  |            |            |                                                                                              |        |                |     | . 1 |
| Connections: 0       | Channels: 0            | Excha            | nges: 8    | Queues: 0  | Consume                                                                                      | rs: 0  |                |     |     |
| ▼ Node               |                        |                  |            |            |                                                                                              |        |                |     | - 1 |
| lode: rabbit@PC23    | (More about this node  | 2)               |            |            |                                                                                              |        |                |     |     |
|                      | Socket descriptors (?) | Erlang processes | Memory     | Disk space | Rates mode                                                                                   | Info   | Reset stats DB | +/- |     |
| File descriptors (?) | 0                      | 324              | 52MB       | 963MB      | basic                                                                                        | Disc 1 | Reset          |     |     |

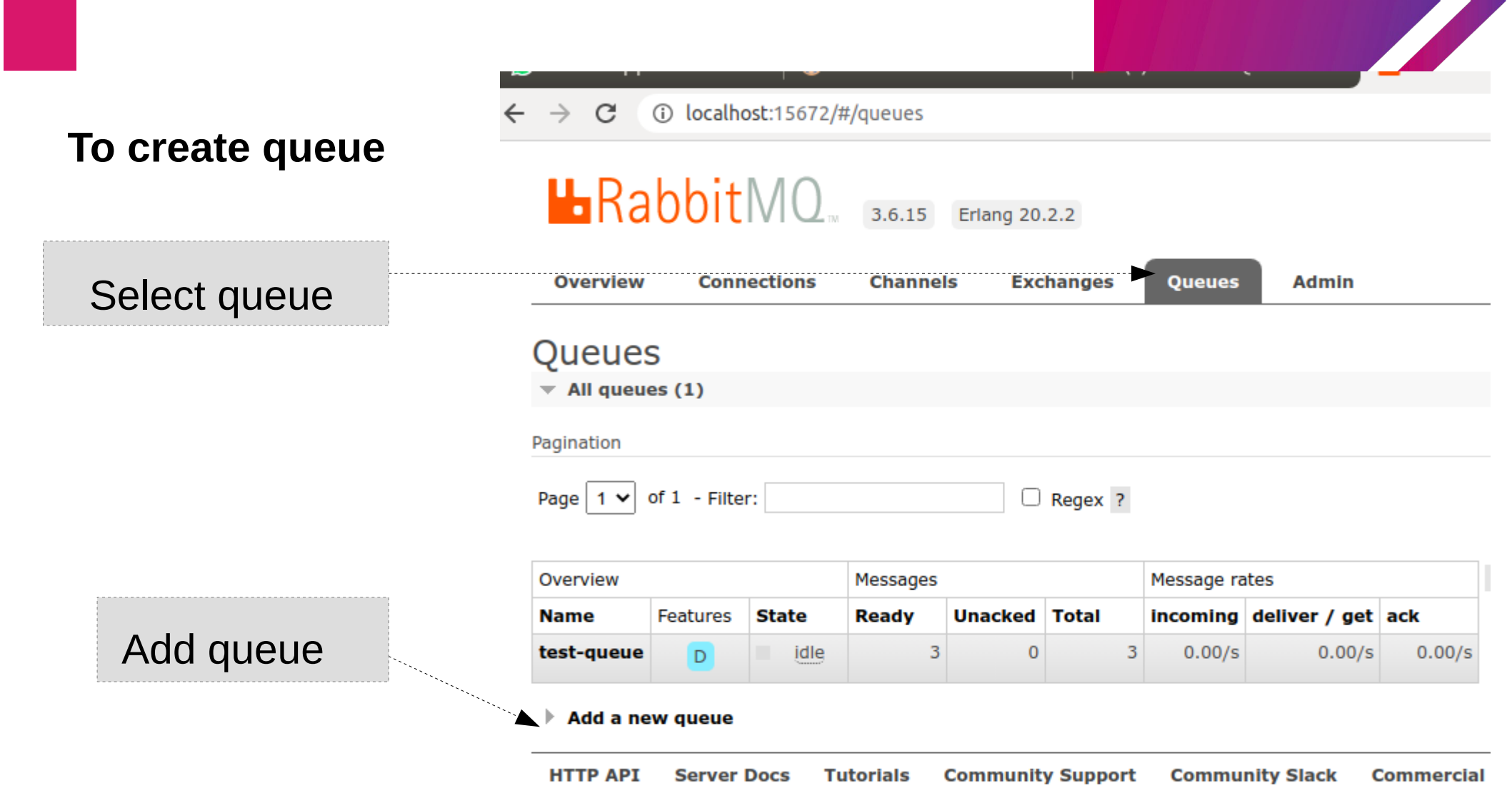

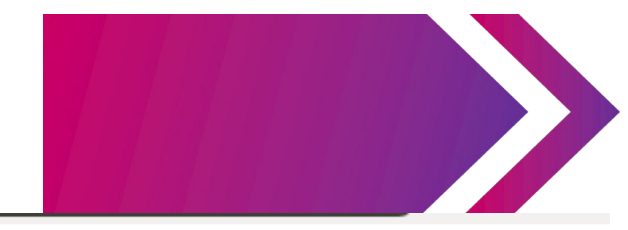

- -

#### C i localhost:15672/#/queues $\rightarrow$

#### To create queue

|           | Overview                                                                                                    | Conr         | nections  | Channe   | ls Exc     | hanges         | Queues        | Admin         |         |
|-----------|----------------------------------------------------------------------------------------------------|--------------|-----------|----------|------------|----------------|---------------|---------------|---------|
|           | gination                                                                                                    |              |           |          |            |                |               |               |         |
|           | age 1 🗸                                                                                                    | of 1 - Filte | er:       |          |            | Regex ?        |               |               |         |
|           | verview                                                                                                    |              |           | Messages |            |                | Message rates |               |         |
| Add queue | lame                                                                                                    | Features     | State     | Ready    | Unacked    | Total          | incoming      | deliver / get | ack     |
| name      | est-queue                                                                                                    | D            | idle      | 3        | 0          | 3              | 0.00/s        | 0.00/s        | 0.00/s  |
|           | r Add a ne                                                                                                    | ew queue     |           |          |            |                |               |               |         |
|           | Nam                                                                                                    | ne: test-    | queue     |          | *          |                |               |               |         |
|           | Durabili                                                                                                    | ty: Durat    | ole 🗸     |          |            |                |               |               |         |
|           | uto delete:                                                                                                    | ? No 💊       | •         |          |            |                |               |               |         |
|           | Argumen                                                                                                    | ts:          |           |          | =          |                |               | String        | ~       |
|           |                                                                                                    | Add          | Message T | TL ?   A | uto expire | ?   <b>Max</b> | length ?      | Max length    | bytes ? |
| Add queue | Dead letter exchange       ?               Dead letter routing key       ?               Maximum priority         Lazy mode       ?       Master locator       ? |              |           |          |            |                |               |               |         |

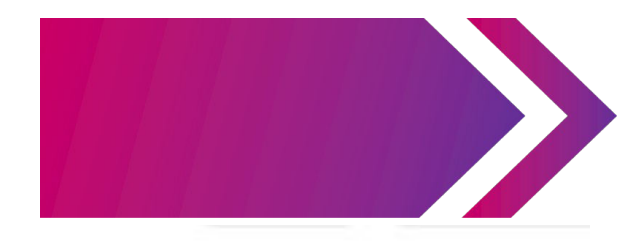

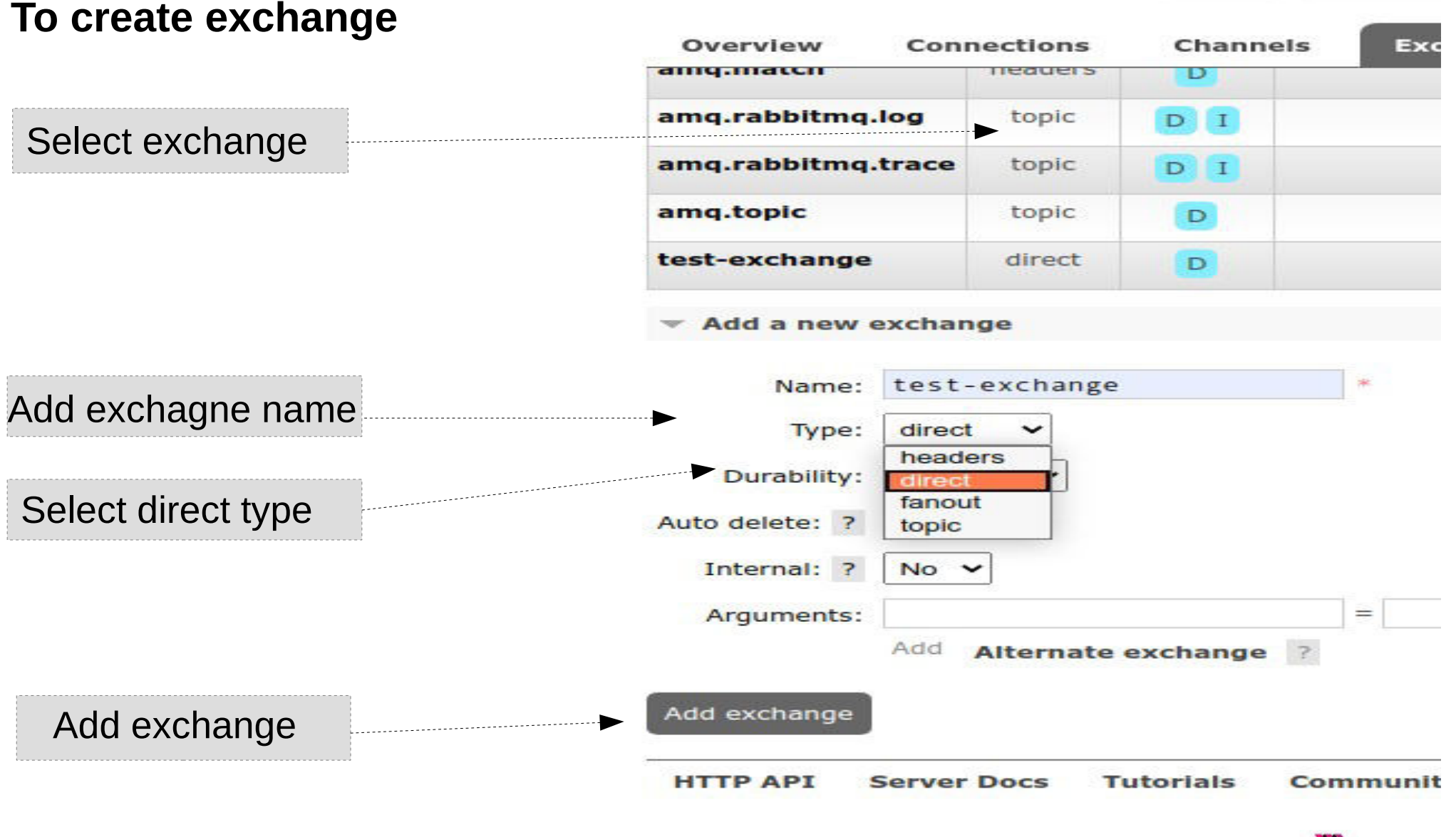

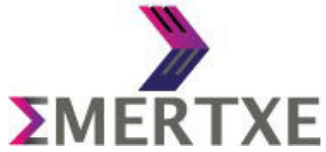

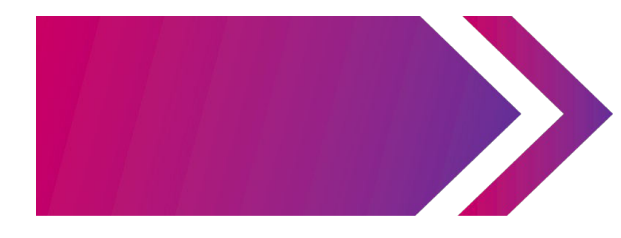

### To bind exchange

| ind exonange    | L Rabbii           | Kaooitiviu 3.6.15 Erlang 20.2.2                       |    |        |        |  |  |  |  |  |  |  |
|-----------------|--------------------|-------------------------------------------------------|----|--------|--------|--|--|--|--|--|--|--|
|                 | ge 1 v of 1 - Filt | ge 1 V of 1 - Filter:                                 |    |        |        |  |  |  |  |  |  |  |
|                 | ame                | ame Type Features Message rate in Message rate out +/ |    |        |        |  |  |  |  |  |  |  |
|                 | MQP default)       | direct                                                | D  |        |        |  |  |  |  |  |  |  |
|                 | nq.direct          | direct                                                | D  |        |        |  |  |  |  |  |  |  |
|                 | nq.fanout          | fanout                                                | D  |        |        |  |  |  |  |  |  |  |
|                 | ng.headers         | headers                                               | D  |        |        |  |  |  |  |  |  |  |
|                 | nq.match           | headers                                               | D  |        |        |  |  |  |  |  |  |  |
|                 | nq.rabbitmq.log    | topic                                                 | DI |        |        |  |  |  |  |  |  |  |
| Select exchange | nq.rabbitmq.trace  | topic                                                 | DI |        |        |  |  |  |  |  |  |  |
|                 | nq.topic           | topic                                                 | D  |        |        |  |  |  |  |  |  |  |
|                 | st-exchange        | direct                                                | D  | 0.00/s | 0.00/s |  |  |  |  |  |  |  |
|                 |                    |                                                       |    |        |        |  |  |  |  |  |  |  |

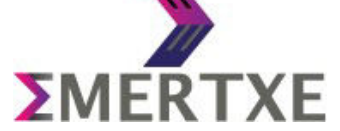

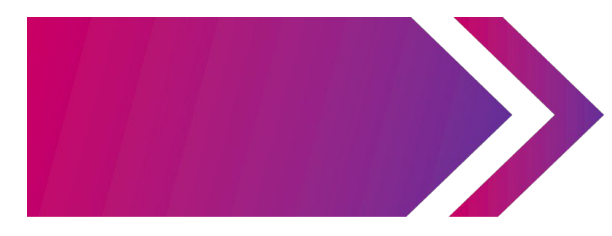

### To bind exchange

C (i) localhost:15672/#/exchanges/%2F/test-exchange

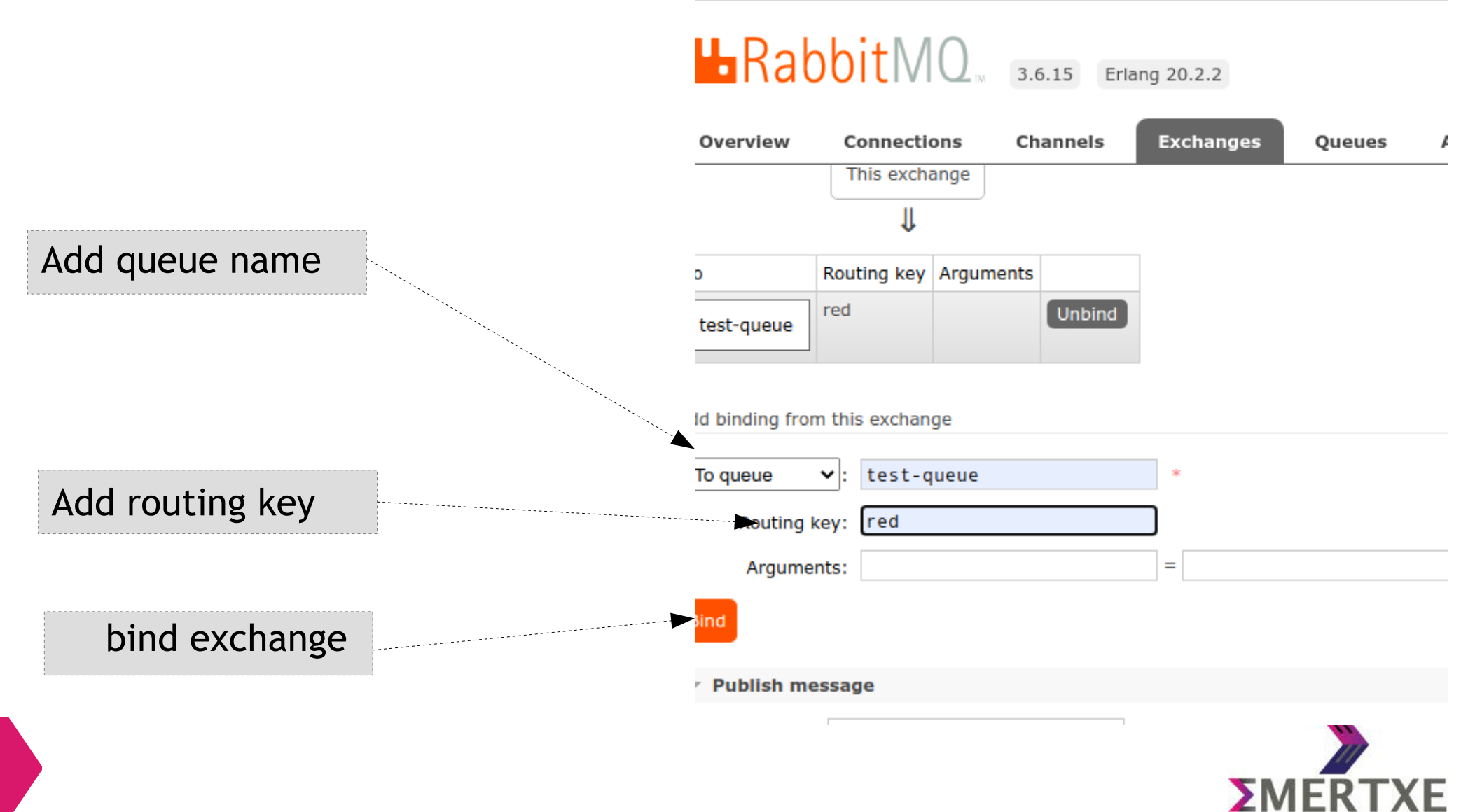

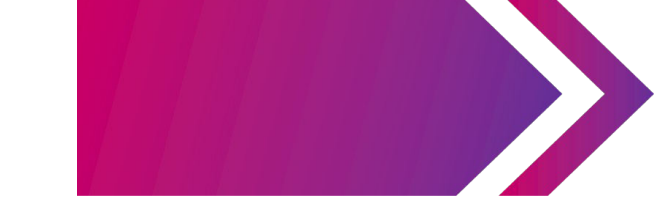

#### 

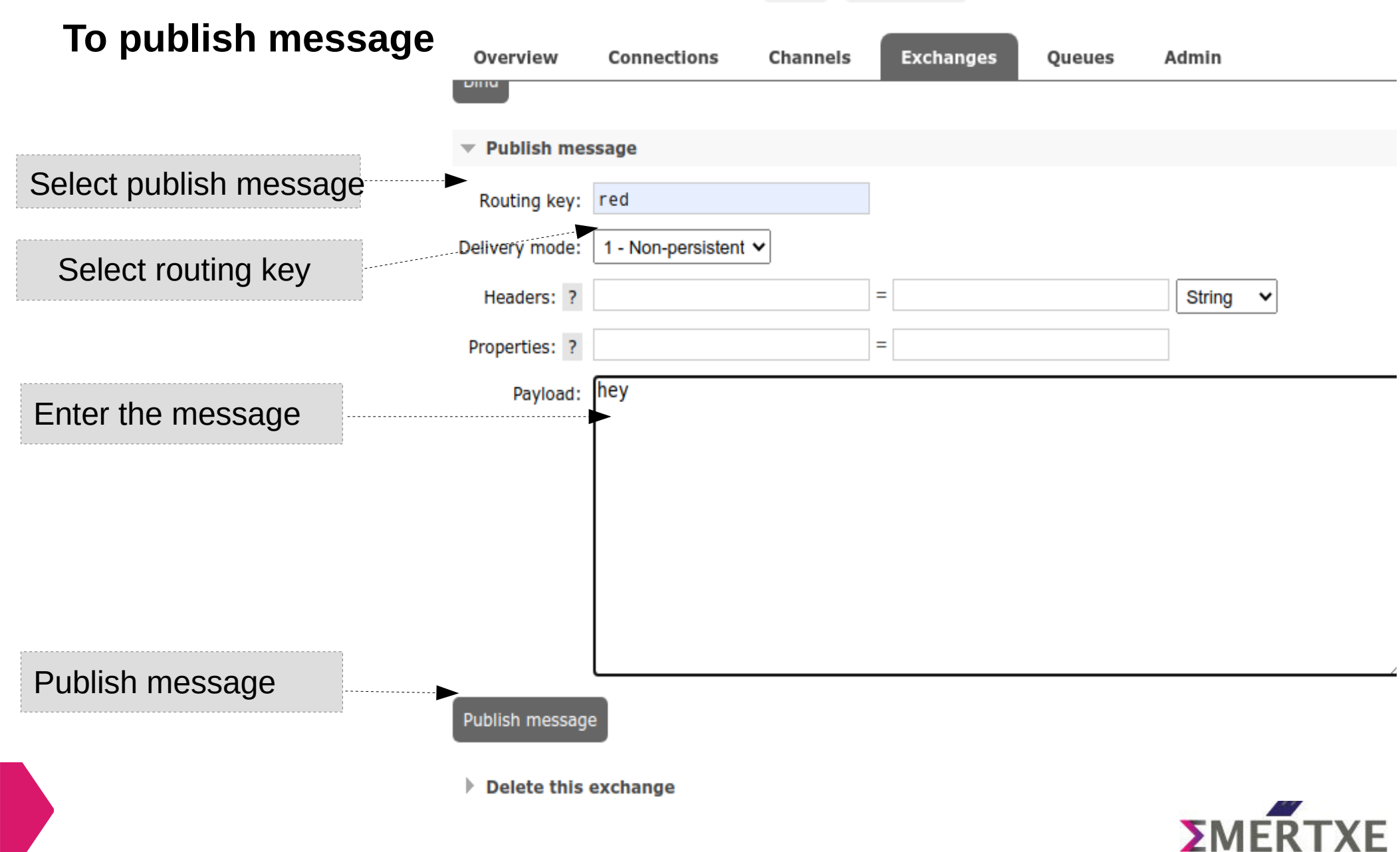

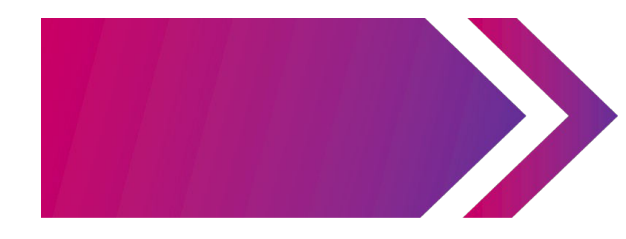

#### To get message

## RabbitMO 3.6.15 Erlang 20.2.2

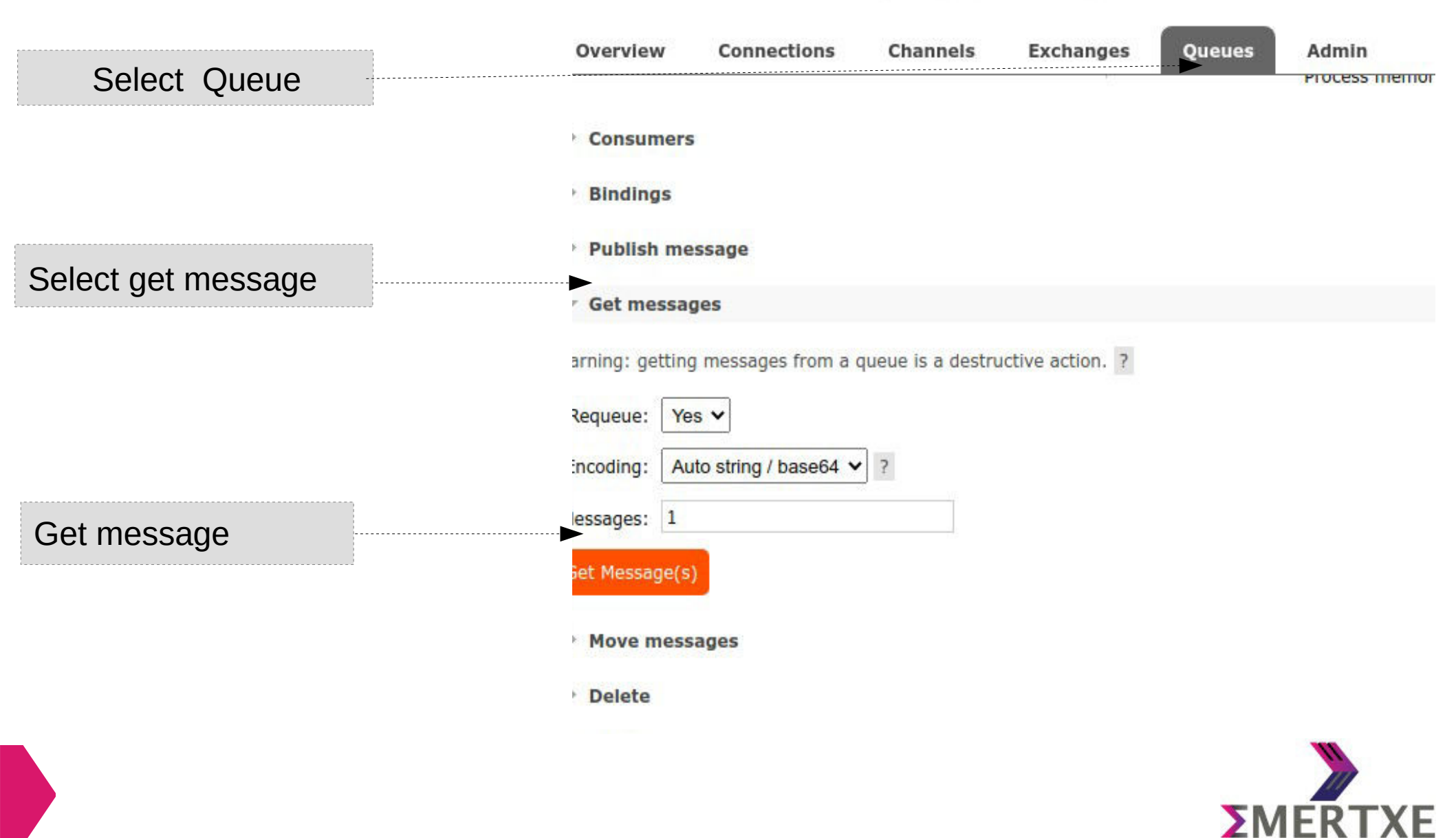

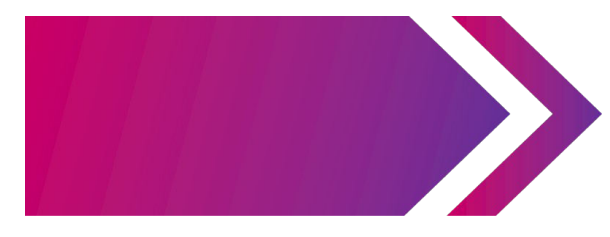

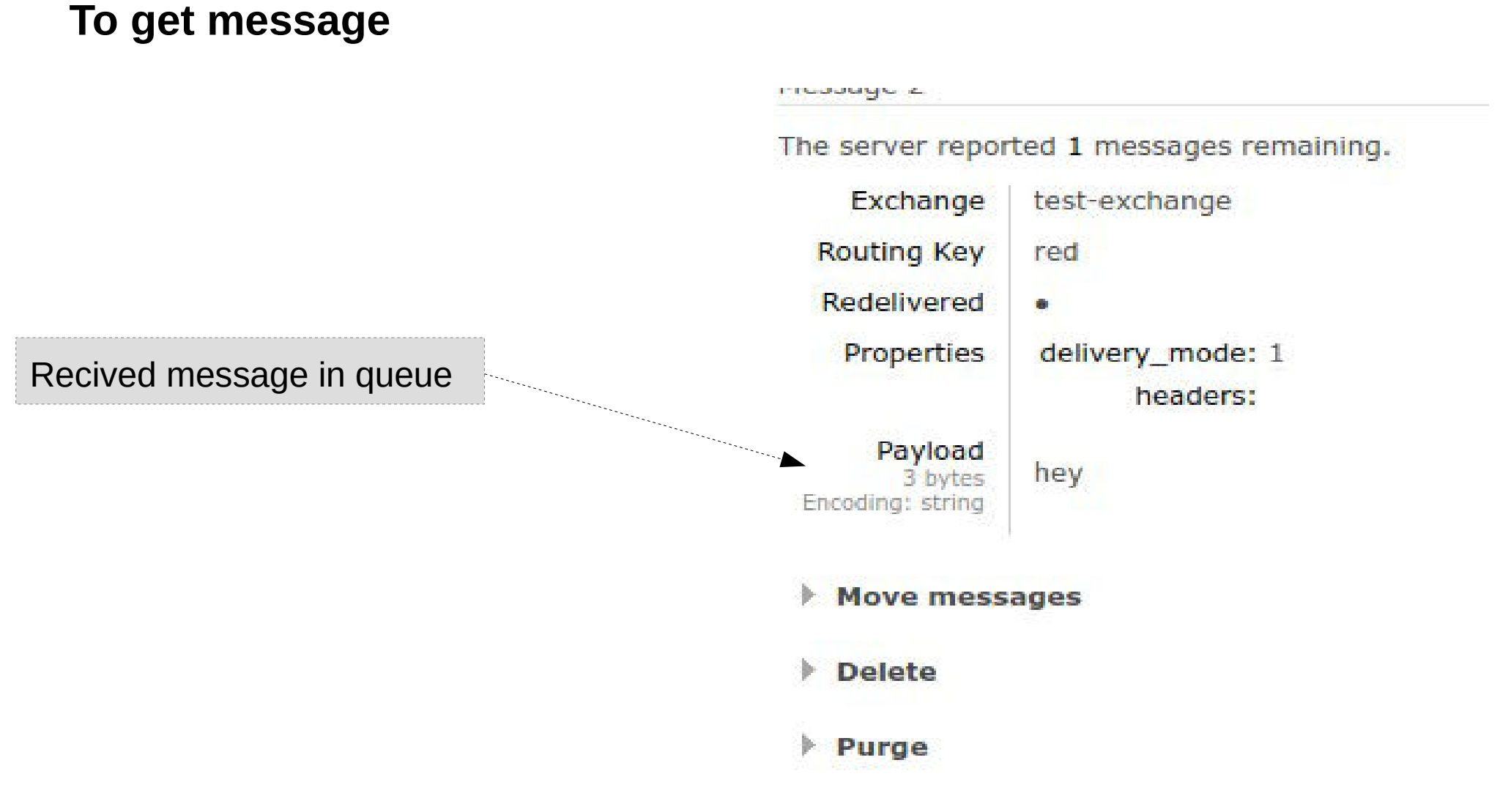

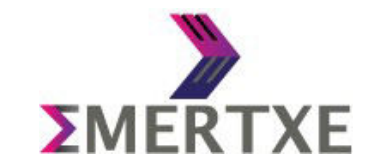